#### SQL-POS Void , Exchange & Refund.

#### To Void Bill:

| Bill         |         |                  |                       |           |        |              |  |  |  |
|--------------|---------|------------------|-----------------------|-----------|--------|--------------|--|--|--|
| Void Bill    |         |                  |                       |           |        |              |  |  |  |
| Date         | 04/10   | )/2022 📑 🚊       |                       | oid info  |        |              |  |  |  |
| Number       | C2-2    | 210/00002        | Print Bill after void |           |        |              |  |  |  |
| Name include |         |                  |                       |           |        |              |  |  |  |
| Attention    |         |                  |                       |           |        |              |  |  |  |
| Refer No.    |         |                  | Voided Bill           |           |        |              |  |  |  |
| 🔲 Payment Ty | /pe     |                  | ~                     |           |        |              |  |  |  |
| O View Deta  | ii S    | Copy to new Bill | Refund Bill's item    | Change Pa | iyment | Close        |  |  |  |
| Date         | Time    | Number           | Pay by                | Code      | Amount | 1            |  |  |  |
| 04/10/2022   | 11:35AM | C2-2210/00002    | CASH                  | 300-D0001 | 85.0   | 0 DREAM VILL |  |  |  |
| 04/10/2022   | 11:35AM | C2-2210/00001    | CASH                  | 300-D0001 | 85.0   | 0 DREAM VILL |  |  |  |

Click to void bill, key in password to confirm. Voided bill is unable to revert.

## To Exchange items:

|   | No | Product         | Description                                     | Qty | UOM  | Price | Discount | Amount |
|---|----|-----------------|-------------------------------------------------|-----|------|-------|----------|--------|
| Х | 1. | CCE/Black-Chair | Creative Curvy Modern Style Eames Chair (Black) | -1  | UNIT | 85.00 |          | -85.00 |
| Х | 2. | CCE/White-Chair | Creative Curvy Modern Style Eames Chair (White) | 1   | UNIT | 85.00 |          | 85.00  |
|   |    |                 |                                                 |     |      |       |          |        |
|   |    |                 |                                                 |     |      |       |          |        |

Select or scan return item's barcode, change quantity to -1, select or scan exchange item's barcode, finish payment.

How to change quantity to: -1

1. After select return item, key shortcut code: \*-1

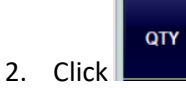

|                | *-1  |      |            |            |                 |                | 0         |
|----------------|------|------|------------|------------|-----------------|----------------|-----------|
| 😵 Get Quantity |      |      |            |            |                 |                | ×         |
| Product :      | CCE  | E/BI | ack-Cha    | ir         | U               | IOM : UNI      | т         |
| Description :  | Crea | ativ | e Curvy    | Modern S   | Style Eam       | es Chai        | r (Black) |
| Unit Price     | 85.  | 00   |            |            | Current Quantit | y <b>-1</b> .  | 000       |
|                |      |      | Quantity : | -1         |                 | <b>^</b>       |           |
|                |      |      | С          | /          | *               | -              |           |
|                |      |      | 7          | 8          | 9               |                |           |
|                |      |      | 4          | 5          | 6               | +              |           |
|                |      |      | 1          | 2          | 3               | _              |           |
|                |      |      | <          | 0          | •               | -              |           |
|                |      |      |            |            |                 |                |           |
|                |      |      | Å          | <u>0</u> K | ×               | <u>C</u> ancel |           |
|                |      |      |            |            |                 |                |           |

Please make sure the cashier has rights to access to refund.

|                  |                              | cess Rights |                           |             |  |  |  |  |
|------------------|------------------------------|-------------|---------------------------|-------------|--|--|--|--|
| POS              | Stock Item                   | (           | Counter                   | Shortcut    |  |  |  |  |
| is Cashier       | ✓ is Promoter ✓ Advance Comm | nission     | Commision                 | 2.00 🔹 %    |  |  |  |  |
| Allow Discount o | n Sell (Maximum)             |             | O <u>Y</u> es⊖ <u>N</u> o | 100.00 🔶 %  |  |  |  |  |
| Allow Sell below | cost                         |             | O <u>Y</u> es⊖ <u>N</u> o |             |  |  |  |  |
| Allow Sell Below | Minimum Price                |             | O <u>Y</u> es⊖ <u>N</u> o |             |  |  |  |  |
| Direct Open Cas  | h Drawer                     |             | O <u>Y</u> es⊖ <u>N</u> o | [ALT]+[F12] |  |  |  |  |
| Void Cash Sales  |                              |             | O Yes No                  |             |  |  |  |  |
| Refund Item      | Quantity                     | : -1        | O Yes () No               |             |  |  |  |  |
| Change Colling F | Irico                        | AV ON       |                           |             |  |  |  |  |

## To Refund:

Select or scan return item's barcode, change quantity to -1.

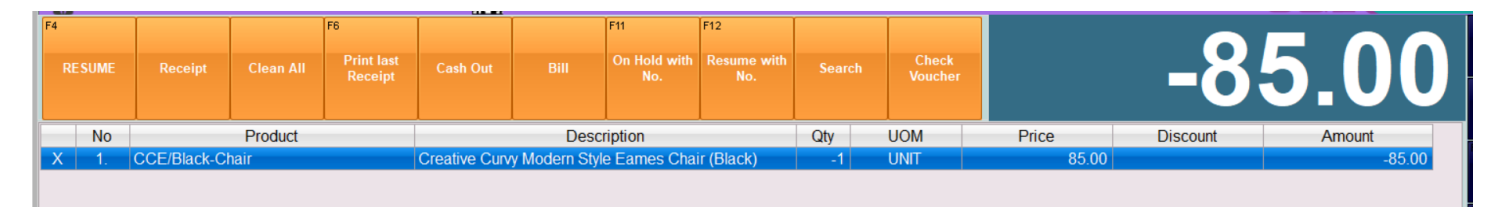

Please key exact negative refund amount.

Note: for each bill posting method, negative bill post as Credit Note of SQL Account.

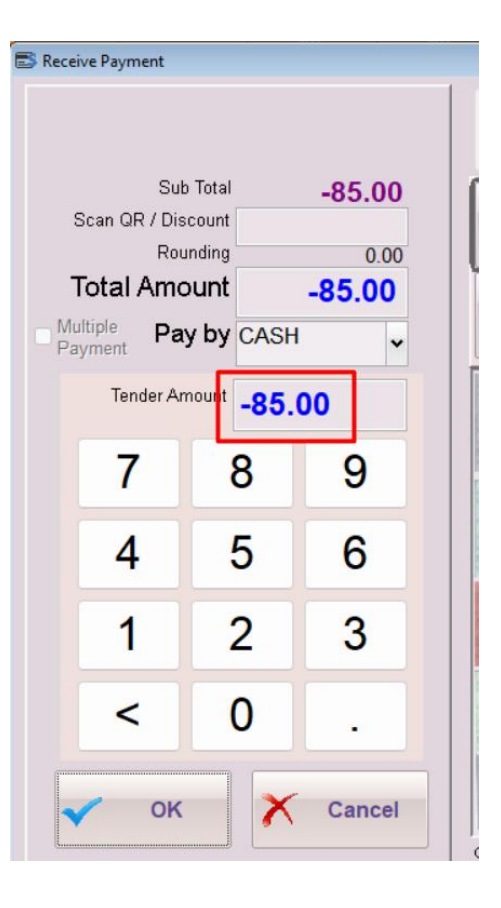

Bill

# Find history bill to fill in refund items.

| Void Bill                       |                              |            |            |        |                    |     |            |        |            |        |      |               | ×  |
|---------------------------------|------------------------------|------------|------------|--------|--------------------|-----|------------|--------|------------|--------|------|---------------|----|
| Date                            |                              | 04/10/202  | 22 😐       | ▲<br>▼ | VOID VOID          |     |            |        |            |        |      |               |    |
| Number                          |                              | C2-2210/0  | 0002       | ÷      | Print Bill after   |     |            |        |            |        |      |               |    |
| Name inclu                      | ude                          |            |            |        |                    |     |            |        |            |        |      |               |    |
| Attention                       |                              |            |            |        |                    |     |            |        |            |        |      |               |    |
| Refer No.                       |                              |            |            |        | Voided Bill        |     |            |        |            |        |      |               |    |
| Paymer                          | nt Type                      |            |            |        | ~                  | /   | •          |        |            |        |      |               |    |
| 🗹 View D                        | etail                        | Cop        | y to new B | ill R  | Refund Bill's item |     | 6          | Change | Payment    |        | .0   | <u>C</u> lose |    |
| Date                            | Time                         | Numb       | er         | Pay by | / Code             | Amo | ount       |        | Name       |        | Atte | ntion         | Re |
| 04/10/202                       | 11:35AN                      | C2-2210/0  | 0002       | CASH   | 300-D0001 85       |     | 85.00      | DREAM  | /I VILLA F | URNITL |      |               |    |
| 04/10/202                       | 11:35AM                      | C2-2210/0  | 0001       | CASH   | 300-D000           |     | 85.00      | DREAM  | / VILLA F  | URNITL |      |               |    |
|                                 |                              |            |            |        |                    |     |            |        |            |        |      |               |    |
| Copy Item Refund Item Total : 1 |                              |            |            |        |                    |     | 17         | 0.00   |            |        |      |               |    |
| Seq                             | Item C                       | ode Descri |            |        | tion               | Qty | ty Price D |        | Disc       | Amount |      |               |    |
| 1. CC                           | CCE/Grey-Chair Creative Curv |            |            |        | Modern Style       | 1   | 85.0       | 00     |            |        | 85.0 | 00            |    |
|                                 |                              |            |            |        |                    |     |            |        |            |        |      |               |    |